# H3Cアクセスコントローラ

Comware7 802.1X認証の様々な設定例

Copyright©2019New H3C Technologies Co.,Ltd.All rights reserved.

本書のいかなる部分も、New H3C Technologies Co.,Ltd.の事前の書面による同意なしには、いかなる形式または手段によっても複製または変更することはできません。

New H3C Technologies Co.,Ltd.の商標を除き、本書に記載されている商標は、それぞれの所有者の所有物です。

本ドキュメントの情報は、予告なく変更されることがあります。

## 内容

| 例:802.1X CHAPローカル認証の設定        | . 3 |
|-------------------------------|-----|
| 例:802.1X EAP-PEAP RADIUS認証の設定 | . 5 |

### 例:802.1X CHAPローカル認証の設定

ネットワーク構成

図3に示すように、CHAPを使用してクライアントの802.1Xローカル認証を実行するようにAC を構成します。

図3 ネットワーク図

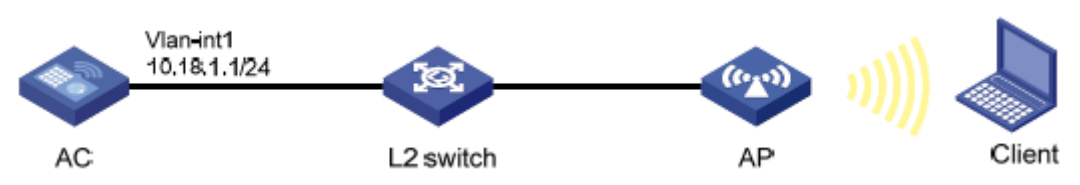

#### 手順

この例では、ローカルユーザーを含む基本的なAAA設定だけを示します。AAAコマンドの詳細については、『User Access and Authentication Command Reference』を参照してください。

1. 802.1Xおよびローカルクライアントの構成:

# EAP終了を実行し、CHAPを使用するようにACを設定します。

<AC> system-view

[AC] dot1x authentication-method chap

# ユーザー名chap1およびパスワード123456(プレーンテキスト)のローカルネットワークアクセスユー ザーを追加します。

[AC] local-user chap1 class network

[AC-luser-network-chap1] password simple 123456

#サービスタイプをlan-accessに設定します。.

[AC-luser-network-chap1] service-type lan-access

[AC-luser-network-chap1] quit

2. ISPドメインのAAA方式を設定します:

# localという名前のISPドメインを作成します。

[AC] domain local

#LANクライアントのローカル認証、ローカル認可、およびローカルアカウンティングを使用するよう にISPドメインを設定します。

[AC-isp-local] authentication lan-access local

[AC-isp-local] authorization lan-access local

[AC-isp-local] accounting lan-access local

[AC-isp-local] quit

3. サービステンプレートを設定する:

# wlas\_local\_chapという名前のサービステンプレートを作成します。.

[AC] wlan service-template wlas\_local\_chap

# 認証モードを802.1Xに設定します。

[AC-wlan-st-wlas\_local\_chap] client-security authentication-mode dot1x

# サービステンプレートのISPドメインlocalを指定します。

[AC-wlan-st-wlas\_local\_chap] dot1x domain local # SSIDを**wlas\_local\_chap**に設定します。. [AC-wlan-st-wlas\_local\_chap] ssid wlas\_local\_chap # サービステンプレートをイネーブルにします。 [AC-wlan-st-wlas\_local\_chap] service-template enable [AC-wlan-st-wlas\_local\_chap] quit

- 4. 手動AP ap1を設定し、サービステンプレートをAP無線にバインドします:
  # ap1を作成し、APモデルとシリアルIDを指定します。
  [AC] wlan ap ap1 model WA6638-JP
  [AC-wlan-ap-ap1] serial-id 210235A1BSC123000050
  # チャネル149をAPの無線1の作業チャネルとして設定し、無線1をイネーブルにします。
  [AC-wlan-ap-ap1] radio 1
  [AC-wlan-ap-ap1] radio 1
  [AC-wlan-ap-ap1-radio-1] channel 149
  [AC-wlan-ap-ap1-radio-1] radio enable
  # サービステンプレートwlas\_local\_chapをradio1にバインドします。
  [AC-wlan-ap-ap1-radio-1] service-template wlas\_local\_chap
  - [AC-wlan-ap-ap1-radio-1] quit
  - [AC-wlan-ap-ap1] quit

#### 設定の確認

#802.1X構成を確認する.

- [AC] display wlan service-template
- [AC] display dot1x

#802.1Xクライアントが認証にパスした後にクライアント接続情報を表示します。

[AC] display dot1x connection

## 例:802.1X EAP-PEAP RADIUS認証の設定

ネットワーク構成

図4に示すように、EAP-PEAPを使用してクライアントに802.1X RADIUS認証を実行するようにACを 設定します。.

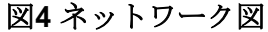

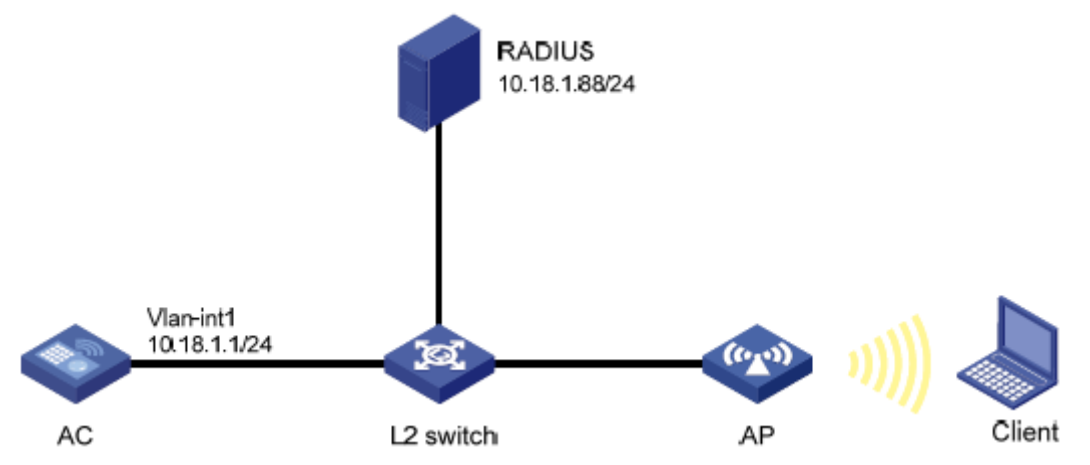

手順

この例では、RADIUSを含む基本的なAAA設定だけを示します。AAAコマンドの詳細については、『User Access and Authentication Command Reference』を参照してください。

- 1. ACを次のように設定します。
  - a. 802.1XおよびRADIUSスキームを設定します。

# EAPリレーを使用して802.1Xクライアントを認証するようにACを設定します。

<AC> system-view

[AC] dot1x authentication-method eap

# RADIUSスキームを作成します。

[AC] radius scheme imc

# プライマリ認証サーバーおよびプライマリアカウンティングサーバーを指定します。

[AC-radius-imc] primary authentication 10.18.1.88 1812

[AC-radius-imc] primary accounting 10.18.1.88 1813

#サーバーとのセキュアな通信のための共有キーをプレーンテキストで12345678に設定します。

[AC-radius-imc] key authentication simple 12345678

[AC-radius-imc] key accounting simple 12345678

# RADIUSサーバーに送信されるユーザー名からドメイン名を除外します。

[AC-radius-imc] user-name-format without-domain

[AC-radius-imc] quit

**b.** ISPドメインのAAA方式を設定します。

# imcという名前のISPドメインを作成します。 [AC] domain imc

5

#LANクライアントの認証、認可、およびアカウンティングにRADIUSスキームimcを使用 するようにISPドメインを設定します。

[AC-isp-imc] authentication lan-access radius-scheme imc [AC-isp-imc] authorization lan-access radius-scheme imc [AC-isp-imc] accounting lan-access radius-scheme imc [AC-isp-imc] guit

**c.** サービステンプレートを設定します。

# wlas\_imc\_peapという名前のサービステンプレートを作成します。
[AC] wlan service-template wlas\_imc\_peap
# 認証モードを802.1Xに設定します。
[AC-wlan-st-wlas\_imc\_peap] client-security authentication-mode dot1x
# サービステンプレートのISPドメインimcを指定します。
[AC-wlan-st-wlas\_imc\_peap] dot1x domain imc
# SSIDをwlas\_imc\_peap[こ設定します。
[AC-wlan-st-wlas\_imc\_peap] ssid wlas\_imc\_peap
# AKMモードを802.1Xに設定します。
[AC-wlan-st-wlas\_imc\_peap] akm mode dot1x
# CCMP暗号スイートを設定します。
[AC-wlan-st-wlas\_imc\_peap] cipher-suite ccmp
# ビーコンおよびプローブ応答でRSN-IEをイネーブルにします。

[AC-wlan-st-wlas\_imc\_peap] security-ie rsn

#サービステンプレートをイネーブルにします。

[AC-wlan-st-wlas\_imc\_peap] service-template enable

[AC-wlan-st-wlas\_imc\_peap] quit

d. 手動AP ap1を設定し、サービステンプレートをAP無線にバインドします。:
# ap1を作成し、APモデルとシリアルIDを指定します。
[AC] wlan ap ap1 model WA6638-JP
[AC-wlan-ap-ap1] serial-id 210235A1BSC123000050
# チャネル149をAPの無線1の作業チャネルとして設定し、無線1をイネーブルにします。
[AC-wlan-ap-ap1] radio 1
[AC-wlan-ap-ap1] radio 1
[AC-wlan-ap-ap1-radio-1] channel 149
[AC-wlan-ap-ap1-radio-1] radio enable
# サービステンプレートwlas\_imc\_peapをradio1にバインドします。
[AC-wlan-ap-ap1-radio-1] service-template wlas\_imc\_peap
[AC-wlan-ap-ap1-radio-1] quit
[AC-wlan-ap-ap1] quit

2. RADIUSサーバーを設定します。

```
この例では、RADIUSサーバーはIMC PLAT7.1およびIMC UAM7.1を実行し、EAP-
PEAP証明書がインストールされています。
```

#アクセスデバイスを追加する:

- a. userタブをクリックします。
- b. ナビゲーションツリーで、User Access Policy > Access Device Management > Access Deviceを選択します。
- b. Addをクリックします。

Add Access Deviceページが表示されます。

- c. Access Configuration領域で、図5に示すように、次のパラメーターを設定します。
  - Shared KeyフィールドとConfirm Shared Keyフィールドに12345678と入力します。
- 他のパラメーターにデフォルト値を使用します。.
- e. Device List領域で、SelectまたはAdd Manuallyをクリックして、10.18.1.1にあるデバイスをアクセスデバイスとして追加します。.
- f. OKをクリックします。

| Authentication Port *                           | 1812                                |              | Accounting Port *    | 1813             |        |  |
|-------------------------------------------------|-------------------------------------|--------------|----------------------|------------------|--------|--|
| RADIUS Accounting                               | Fully Supported                     | -            | Service Type         | LAN Access Servi | ce 💌   |  |
| Access Device Type                              | H3C(General)                        | •            | Service Group        | Ungrouped        | •      |  |
| Shared Key *                                    | •••••                               |              | Confirm Shared Key * | •••••            |        |  |
| Access Device Group                             | 220                                 | -            |                      |                  |        |  |
| vice List                                       |                                     |              |                      |                  |        |  |
| vice List<br>Select Add Manually                | Clear Ali                           |              |                      |                  |        |  |
| vice List<br>Select Add Manually<br>Device Name | Clear All<br>Device IP              | Device Model | Comment              | s I              | Delete |  |
| vice List<br>Select Add Manually<br>Device Name | Clear All<br>Device IP<br>10.18.1.1 | Device Model | Comment              | s I              | Delete |  |

#### # アクセスポリシーを追加する:

- a. userタブをクリックします。
- b. ナビゲーションツリーで、User Access Policy > Access Policyを選択します。
- c. Addをクリックします。
- d. 図6に示すように、Add Access Policyページで、次のパラメーターを構成します。:
  - Access Policy Nameフィールドにdot1xと入力します。
  - Certificate AuthenticationフィールドでEAPを選択します。
  - CertificateTypeリストかEAP-PEAPAuthを選択し、CertificateSub-TypeリストかMS-CHAPV2Authを選択します。

iMCサーバーの証明書サブタイプは、クライアントで構成されているID認証方法と同じである必要があります。

e. OKをクリックします。 図6 アクセスポリシーの追加

| User > All Access Users > Add Acc | ess User          |                          |                 |                  |
|-----------------------------------|-------------------|--------------------------|-----------------|------------------|
| Access account                    |                   |                          |                 |                  |
| Access Information                |                   |                          |                 |                  |
| User Name *                       | user              | Add User                 |                 |                  |
| Account Name *                    | user              |                          |                 |                  |
| Trial Account                     | Default BYOD User | MAC Authentication User  | Computer User   | Fast Access User |
| Password *                        |                   | Confirm Passwor          | * • • • • • •   |                  |
| Allow User to Change Passwor      | d                 | Enable Password Strategy | Modify Password | at Next Login    |
| Inspiration Time                  |                   | Expiration Time          |                 | - 10             |
| Max. Idle Time(Minutes)           |                   | Max. Concurrent          | Logins 1        |                  |
| Max. Transparent Portal Bindings  | 1 .               |                          |                 |                  |
| Login Message                     |                   |                          |                 |                  |
| Access Service                    |                   |                          |                 |                  |
| Service Name                      |                   | Service Suffix           | Status          | Allocate IP      |
| dotlx.                            |                   |                          | Available       |                  |

#アクセスサービスを追加します。

- a. Userタブをクリックします。
- b. ナビゲーションツリーで、User Access Polic > Access Serviceを選択します。
- **c.** Addをクリックします。
- d. Add Access Serviceページで、図7に示すように、次のパラメーターを設定します。
- Service Nameフィールドにdot1xと入力します。
- Default Access Policyリストからdot1xを選択します。
- e. OKをクリックします。

図7アクセスサービスの追加

| User > User Access Policy > Access Service > Add  | Access Service |   |                                           |           | (?) Help |
|---------------------------------------------------|----------------|---|-------------------------------------------|-----------|----------|
| Basic Information                                 |                |   |                                           |           | -        |
| Service Name *                                    | dot1×          |   | Service Suffix                            |           |          |
| Service Group *                                   | Ungrouped      | • | Default Access Policy *                   | dot1×     | • ?      |
| Default Proprietary Attribute Assignment Policy * | Do not use     | • | 0                                         |           |          |
| Default Max. Number of Bound Endpoints *          | 0              |   | Default Max. Number of Online Endpoints * | 0         |          |
| Description                                       |                |   |                                           |           |          |
| ✓ Available ⑦                                     |                |   | Transparent Authentication on Portal End  | dpoints 🕐 |          |

#アクセスユーザーを追加します。

- a. Userタブをクリックします。
- **b.** ナビゲーションツリーで、Access User>All Access Usersを選択します。アクセスユーザーリ ストが表示されます。
- c. Addをクリックします。
   Add Access Userページが表示されます。
- d. Access Information領域で、図8に示すように、次のパラメーターを設定します:

- Select or Add Userをクリックして、ユーザーをIMCプラットフォームユーザーuserに関連付けます。.
- Account NameフィールドにUserを入力します。.
- PasswordおよびConfirm Passwordフィールドにdot1xと入力します。.
- e. Access Service領域で、リストからdot1xを選択します。.
- f. OKをクリックします。.

図8アクセスユーザーカウントの追加

| User > All Access Users > Add Acc | ess User       |        |                          |               |            |                 |
|-----------------------------------|----------------|--------|--------------------------|---------------|------------|-----------------|
| Access account                    |                |        |                          |               |            |                 |
| Access Information                |                |        |                          |               |            |                 |
| User Name *                       | user           | Select | Add User                 |               |            |                 |
| Account Name *                    | user           |        |                          |               |            |                 |
| Trial Account                     | Default BYOD U | ser    | MAC Authentication User  | Computer User |            | Fast Access Use |
| Password *                        |                |        | Confirm Password *       |               |            |                 |
| Allow User to Change Passwor      | d              |        | Enable Password Strategy | Modif         | Password a | t Next Login    |
| Inspiration Time                  |                |        | Expiration Time          | [             |            | 7               |
| Max. Idle Time(Minutes)           |                |        | Max. Concurrent Log      | gins          | 1          |                 |
| Max. Transparent Portal Bindings  | 1 •            |        |                          |               |            |                 |
| Login Message                     |                |        |                          |               |            |                 |
| Access Service                    |                |        |                          |               |            |                 |
| Service Name                      |                |        | Service Suffix           |               | Status     | Allocate IP     |
| dotlx.                            |                |        |                          |               | Available  |                 |

3. WLANクライアントを設定する:

WLANクライアントがEAP-PEAP証明書とともにインストールされている。. WLANクライアントを設定するには、次のタスクを実行します(詳細は省略)。:

- 。 ID認証にPEAPを選択します。.
- クライアントによるサーバー証明書の検証を無効にします。.
- Windowsのログイン名とパスワードを使用してクライアントが自動的に使用できないようにする.

#### 設定の確認

- **1.** クライアントで、ユーザー名userおよびパスワードdot1xを使用してネットワークにアクセス できることを確認します。(詳細は省略)。
- **2.** ACで次のタスクを実行して、ユーザーが認証にパスし、オンラインになったことを確認します。:

# Display online 802.1X client information.

[AC] display dot1x connection

| User MAC address | : 0023-8933-2090 |
|------------------|------------------|
| AP name          | : ap1            |
| Radio ID         | : 1              |
| SSID             | : wlas_imc_peap  |
| BSSID            | :000f-e201-0003  |

| User name         |                 | : user                |              |   |  |  |  |  |
|-------------------|-----------------|-----------------------|--------------|---|--|--|--|--|
| Authentication do | omain           | : imc                 |              |   |  |  |  |  |
| Authentication m  | ethod           | :                     |              |   |  |  |  |  |
| EAP               |                 |                       |              |   |  |  |  |  |
| Initial VLAN      |                 | : 1                   |              |   |  |  |  |  |
| Authorization VL/ | AN              | : N/A                 |              |   |  |  |  |  |
| Authorization AC  | L number        | : N/A                 |              |   |  |  |  |  |
| Authorization use | er profile : N/ | Ά                     |              |   |  |  |  |  |
| Termination actio | n               | : Default             |              |   |  |  |  |  |
| Session timeout   | period          | : 6001 s              |              |   |  |  |  |  |
| Online from       |                 | : 2014/04/18 09:25:18 | }            |   |  |  |  |  |
| Online duration   |                 | : 0h 1m 1s            |              |   |  |  |  |  |
|                   |                 |                       |              |   |  |  |  |  |
| Total connections | s: 1.           |                       |              |   |  |  |  |  |
| # Display WLAN    | client informa  | ation.                |              |   |  |  |  |  |
| [AC] display wlan | client          |                       |              |   |  |  |  |  |
| Total number of o | clients         | : 1                   |              |   |  |  |  |  |
|                   |                 |                       |              |   |  |  |  |  |
| MAC address       | Jsername        | AP name               | R IP address |   |  |  |  |  |
| N                 | /LAN0023-8      | 933-2090 user         | ap1          | 1 |  |  |  |  |
| 10.18.1.100       |                 | 1                     |              |   |  |  |  |  |